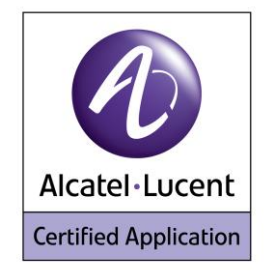

## Alcatel Lucent Application Partner Program Inter-Working Report

Partner: Zenitel Application type: VoIP DoorPhone Application name: TCIS-6, TCIS-2 and TCIS-1 Alcatel-Lucent Platform: OmniPCX Enterprise

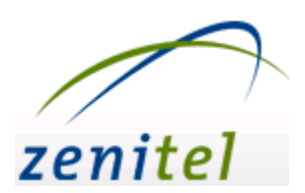

The product and version listed have been tested with the Alcatel-Lucent Communication Server and the version specified hereinafter. The tests concern only the inter-working between the Application Partner product and the Alcatel-Lucent Communication platforms. The inter-working report is valid until the Application Partner issues a new version of such product (incorporating new features or functionality), or until Alcatel-Lucent issues a new version of such Alcatel-Lucent product (incorporating new features or functionality), whichever first occurs.

ALCATEL-LUCENT MAKES NO REPRESENTATIONS, WARRANTIES OR CONDITIONS WITH RESPECT TO THE APPLICATION PARTNER PRODUCT. WITHOUT LIMITING THE GENERALITY OF THE FOREGOING, ALCATEL-LUCENT HEREBY EXPRESSLY DISCLAIMS ANY AND ALL REPRESENTATIONS, WARRANTIES OR CONDITIONS OF ANY NATURE WHATSOEVER AS TO THE APPLICATION PARTNER PRODUCT INCLUDING WITHOUT LIMITATION THE IMPLIED WARRANTIES OF MERCHANTABILITY, NON INFRINGEMENT OR FITNESS FOR A PARTICULAR PURPOSE AND ALCATEL-LUCENT FURTHER SHALL HAVE NO LIABILITY TO APPLICATION PARTNER OR ANY OTHER PARTY ARISING FROM OR RELATED IN ANY MANNER TO THIS CERTIFICATE.

## **Tests Identification**

| Date of the tests                    | September 2013        |
|--------------------------------------|-----------------------|
|                                      |                       |
| Alcatel-Lucent's representative      | Residori Florian      |
| Partner's representative             | Adil Ashraf           |
|                                      |                       |
| Alcatel-Lucent Communication         | OmniPCX Enterprise    |
| Platform                             |                       |
| Alestel Lucent compatibility release | R10.1.1 - J2.603.20.i |
| Alcalei-Lucent compatibility release | R11.0 - K1.400.12.d   |
| Partner's application version        | V3.0.3.4              |
| Application Category                 | Terminals             |

| Author(s):   | Resido  |
|--------------|---------|
| Reviewer(s): | Denis L |

esidori Florian enis Lienhart

#### History:

Edition 1: 01/09/2013: Creation of document

## **Test results**

Passed

Refused

Postponed

Passed with restrictions

Refer to the section 6 for a summary of the test results.

## IWR validity extension

None

## **AAPP Member Contact Information**

| Contact name:  | ADIL ASHRAF             |
|----------------|-------------------------|
| Title:         | Product Manager         |
| Address:       | Sandakerveien 24c       |
| Zip Code:      | P.O.Box 4498, NO-0403   |
| City:          | Oslo                    |
| Country:       | Norway                  |
| Phone:         | +47 400 02 591          |
| Fax:           | +47 22 37 85 32         |
| Web site:      | www.zenitel.com         |
| Email address: | adil.ashraf@zenitel.com |

## TABLE OF CONTENTS

| 1        | IN                                     | ITRODUCTION                                                                                                    | 5                                            |
|----------|----------------------------------------|----------------------------------------------------------------------------------------------------|----------------------------------------------|
| 2        | V                                      | ALIDITY OF THE INTERWORKING REPORT                                                                                              | 6                                            |
| 3        | LI                                     | MITS OF THE TECHNICAL SUPPORT                                                                                                   | 7                                            |
|          | 3.1                                    | CASE OF ADDITIONAL THIRD PARTY APPLICATIONS                                                                                     | 7                                            |
| 4        | Α                                      | PPLICATION INFORMATION                                                                                                    |                                              |
| 5        | т                                      | ESTS ENVIRONMENT                                                                                                    |                                              |
|          | 5.1<br>5.2<br>5.3                      | HARDWARE CONFIGURATION<br>SOFTWARE CONFIGURATION<br>VIDEO TESTING                                                               |                                              |
| 6        | S                                      | UMMARY OF TEST RESULTS                                                                                                    |                                              |
|          | 6.1<br>6.2<br>6.3<br>6.4               | SUMMARY OF MAIN FUNCTIONS SUPPORTED<br>SUMMARY OF PROBLEMS<br>SUMMARY OF LIMITATIONS<br>NOTES, REMARKS                          |                                              |
| 7        | TI                                     | EST RESULT TEMPLATE                                                                                                    |                                              |
| 8        | Т                                      | EST RESULTS                                                                                                    |                                              |
|          | 8.1<br>8.2<br>8.3<br>8.4<br>8.5<br>8.6 | CONNECTIVITY AND SETUP<br>DUPLICATION AND ROBUSTNESS                                                                            | 15<br>16<br>16<br>21<br>22<br>24<br>26<br>28 |
| 9        | Α                                      | PPENDIX A : PARTNER APPLICATION DESCRIPTION                                                                                     |                                              |
| 1(<br>1) | 0<br>1                                 | APPENDIX B: PARTNER APPLICATION: CONFIGURATION REQUIREMENTS<br>APPENDIX C: ALCATEL-LUCENT COMMUNICATION PLATFORM: CONFIGURAT    |                                              |
| R        | EQU                                    | IREMENTS                                                                                                    |                                              |
| 1:       | 2                                      | APPENDIX D: PARTNER ESCALATION PROCESS                                                                                          |                                              |
| 1;       | 3                                      | APPENDIX E: AAPP PROGRAM                                                                                                    |                                              |
|          | 13.1<br>13.2                           | ALCATEL-LUCENT APPLICATION PARTNER PROGRAM (AAPP)<br>ALCATEL-LUCENT.COM                                                         |                                              |
| 1        | 4                                      | APPENDIX F: AAPP ESCALATION PROCESS                                                                                             |                                              |
|          | 14.1<br>14.2<br>14.3<br>14.4           | INTRODUCTION<br>ESCALATION IN CASE OF A VALID INTER-WORKING REPORT<br>ESCALATION IN ALL OTHER CASES<br>TECHNICAL SUPPORT ACCESS |                                              |

## 1 Introduction

This document is the result of the certification tests performed between the AAPP member's application and Alcatel-Lucent's platform.

It certifies proper inter-working with the AAPP member's application.

Information contained in this document is believed to be accurate and reliable at the time of printing. However, due to ongoing product improvements and revisions, Alcatel-Lucent cannot guarantee accuracy of printed material after the date of certification nor can it accept responsibility for errors or omissions. Updates to this document can be viewed on:

- the Technical Support page of the Enterprise Business Portal (<u>https://businessportal.alcatel-lucent.com</u>) in the Application Partner Interworking Reports corner (restricted to Business Partners)
- the Application Partner portal (<u>https://applicationpartner.alcatel-lucent.com</u>) with free access.

## 2 Validity of the InterWorking Report

This InterWorking report specifies the products and releases which have been certified.

This inter-working report is valid unless specified until the AAPP member issues a new major release of such product (incorporating new features or functionalities), or until Alcatel-Lucent issues a new major release of such Alcatel-Lucent product (incorporating new features or functionalities), whichever first occurs.

A new release is identified as following:

- a Major Release" is any x. enumerated release. Example Product 1.0 is a major product release.
- a "Minor Release" is any x.y enumerated release. Example Product 1.1 is a minor product release

The validity of the InterWorking report can be extended to upper major releases, if for example the interface didn't evolve, or to other products of the same family range. Please refer to the "IWR validity extension" chapter at the beginning of the report.

Note: The InterWorking report becomes automatically obsolete when the mentioned product releases are end of life.

## 3 Limits of the Technical support

Technical support will be provided only in case of a <u>valid InterWorking Report</u> (see chapter 0 "Validity of the InterWorking Report) and in the scope of the features which have been certified. That scope is defined by the InterWorking report via the tests cases which have been performed, the conditions and the perimeter of the testing as well as the observed limitations. All this being documented in the IWR. The certification does not verify the functional achievement of the AAPP member's application as well as it does not cover load capacity checks, race conditions and generally speaking any real customer's site conditions.

Any possible issue will require first to be addressed and analyzed by the AAPP member before being escalated to Alcatel-Lucent.

For any request outside the scope of this IWR, Alcatel-Lucent offers the "On Demand Diagnostic" service where assistance will be provided against payment.

For more details, please refer to Appendix F "AAPP Escalation Process".

### 3.1 Case of additional Third party applications

In case at a customer site an additional third party application NOT provided by Alcatel-Lucent is included in the solution between the certified Alcatel-Lucent and AAPP member products such as a Session Border Controller or a firewall for example, Alcatel-Lucent will consider that situation as to that where no IWR exists. Alcatel-Lucent will handle this situation accordingly (for more details, please refer to Appendix F "AAPP Escalation Process").

## 4 Application information

| Application type:                | Door Phone                |
|----------------------------------|---------------------------|
| Application commercial name:     | TCIS-6 ,TCIS-2 and TCIS-1 |
| Application version:             | V3.0.3.4                  |
| Interface type:                  | SIP / Ethernet            |
| Interface version (if relevant): |                           |

Brief application description:

All IP stations in the STENTOFON Turbine series utilize the latest technology to create unparalleled audio quality. Some of the many features include: HD voice quality, Open Duplex, Active Noise Cancellation, MEMS microphone, a 10W Class D amplifier and our unique speaker grille design. These features, in conjunction with STENTOFON's 65+ years of experience with acoustic technology are only a few of the many factors that contribute to our superior audio quality.

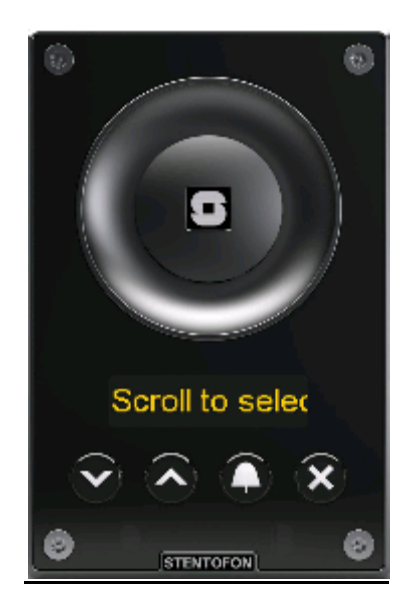

<u> TCIS – 6</u>

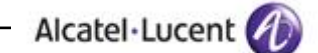

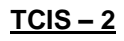

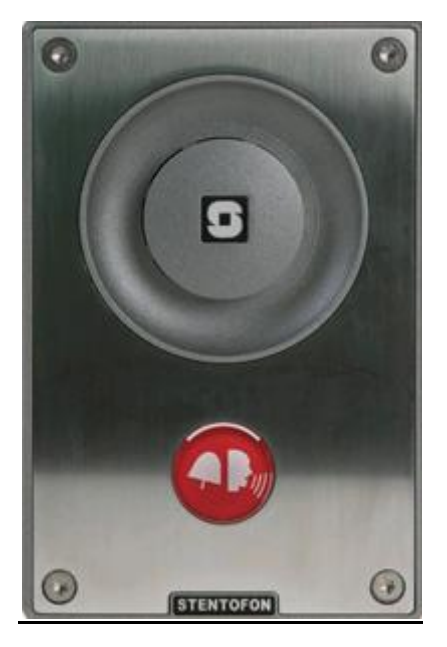

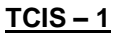

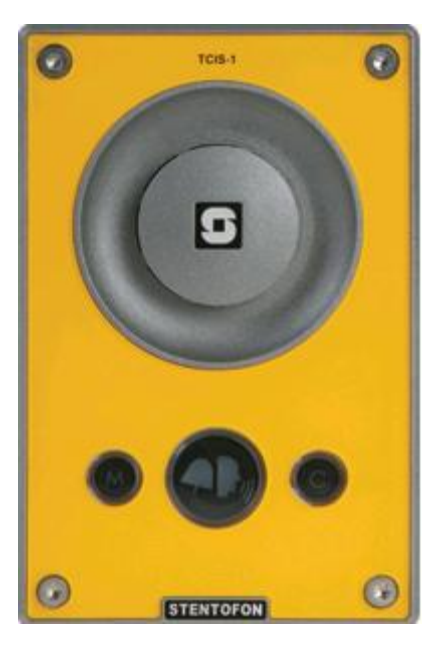

## 5 Tests environment

#### Figure 1 Tests Environment

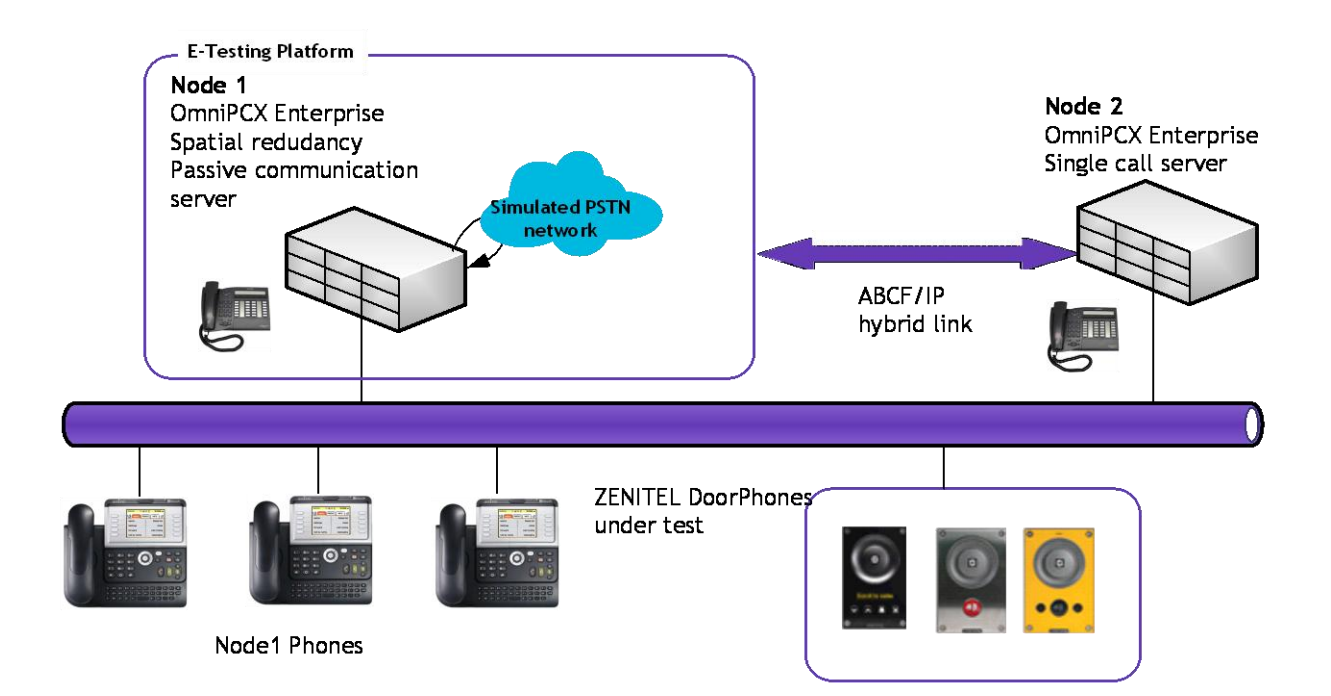

### 5.1 Hardware configuration

#### OmniPCX Entreprise:

- CS (Call Server Processing Unit)
- GD (Gateway driver processing Unit
- PRA T2 (ISDN Access)
- MIX 2/4/4 (ISDN T0, digital & analog interfaces)
- IPTouch, UA and Analog sets

### 5.2 Software configuration

Alcatel-Lucent Communication Platform: OmniPCX Enterprise R10.1.1 (J2.603.20.i), R11.0 (K1.400.12.d)

• Partner Application: V3.0.3.4

### 5.3 Video Testing

These DoorPhones doesn't have camera and hence video calls are not applicable.

## 6 Summary of test results

## 6.1 Summary of main functions supported

| Features                                                | Status          | Comments |
|---------------------------------------------------------|-----------------|----------|
| Initialization including network configuration (static) | <mark>OK</mark> |          |
| SIP registration                                        | <mark>OK</mark> |          |
| SIP authentication                                      | <mark>OK</mark> |          |
| Outgoing Call                                           | <mark>OK</mark> |          |
| Incoming Call                                           | OK              |          |
| Trigger the relay during Outgoing call (DTMF code = 01) | <mark>OK</mark> |          |
| Trigger the relay during Incoming call (DTMF code = 02) | OK              |          |
| Features During Conversation                            | OK              |          |
| Disconnect call after phone hang up                     | OK              |          |
| Transparent Video with SIP device                       | NA              |          |

# 6.2 Summary of problems

#### 6.3 Summary of limitations

- Spatial redundancy with alternate proxy is not fully supported. Zenitel tries to use the first proxy even after the switchover. No calls are possible until a new registration. The doorphone should be deployed with spatial redundancy with DNS method.
- There is no led for the door status in TCIS-2 model.
- There is no timeout for disconnection in all the models. If we call the DoorPhone and it is not responding, Zenitel doorphone stays ringing. The calling user needs to end the call.

#### 6.4 Notes, remarks

- These DoorPhones doesn't have camera and hence video calls are not applicable.
- RFC2833 is used for DTMF signaling.

#### **Environment setup for Generic Test:**

- The phone is configured as SIP Device
- It is configured as Administrator + Normal

# 7 Test Result Template

| Test<br>Case Id | Test Case                                                                | N/A | ок | NOK | Comment                                                         |
|-----------------|--------------------------------------------------------------------------|-----|----|-----|-----------------------------------------------------------------|
| 1               | <ul> <li>Test case 1</li> <li>Action</li> <li>Expected result</li> </ul> |     |    |     |                                                                 |
| 2               | <ul> <li>Test case 2</li> <li>Action</li> <li>Expected result</li> </ul> |     |    |     | The application waits<br>for PBX timer or phone<br>set hangs up |
| 3               | <ul> <li>Test case 3</li> <li>Action</li> <li>Expected result</li> </ul> |     |    |     | Relevant only if the CTI<br>interface is a direct<br>CSTA link  |
| 4               | <ul> <li>Test case 4</li> <li>Action</li> <li>Expected result</li> </ul> |     |    |     | No indication, no error<br>message                              |
|                 |                                                                          |     |    |     |                                                                 |

The results are presented as indicated in the example below:

**Test Case Id**: a feature testing may comprise multiple steps depending on its complexity. Each step has to be completed successfully in order to conform to the test.

Test Case: describes the test case with the detail of the main steps to be executed the <u>and the</u> <u>expected result</u>

N/A: when checked, means the test case is not applicable in the scope of the application OK: when checked, means the test case performs as expected

**NOK**: when checked, means the test case has failed. In that case, <u>describe in the field "Comment"</u> <u>the reason for the failure and the reference number of the issue either on Alcatel-Lucent</u> side or on Application Partner side

**Comment**: to be filled in with any relevant comment. Mandatory in case a test has failed especially the reference number of the issue.

## 8 Test Results

### 8.1 Connectivity and Setup

These tests shall verify that the different components are properly connected and can communicate together (the external application and the Alcatel-Lucent Communication Platform is connected and the interface link is operational).

| Test<br>Case Id | Test Case                                                                                                    | N/A | ок | NOK | Comment |
|-----------------|----------------------------------------------------------------------------------------------------|-----|----|-----|---------|
| 1               | Door Phone IP configuration in DHCP mode                                                                                                    |     |    |     |         |
| 2               | Door Phone IP configuration in Static mode                                                                                                    |     |    |     |         |
| 3               | <ul> <li>SIP registration</li> <li>Configure DoorPhone with following parameters : <ul> <li>Local IP address and mask</li> <li>OXE IP address and port 5060</li> <li>Extension Number and SIP password</li> </ul> </li> <li>Deactivate SIP authentication on OXE</li> <li>Check the registration on the DoorPhone and on the wireshark Traces</li> </ul>                                                                                            |     |    |     |         |
| 4               | SIP re-registration after timer expiry                                                                                                    |     |    |     |         |
| 5               | <ul> <li>SIP registration</li> <li>Configure DoorPhone with following parameters : <ul> <li>Local IP address and mask</li> <li>OXE IP address and port 5060</li> <li>Extension number and SIP password</li> </ul> </li> <li>Activate SIP authentication on OXE</li> <li>Check the registration on the DoorPhone and on the wireshark traces.</li> </ul>                                                                                             |     |    |     |         |
| 6               | <ul> <li>SIP set registration to OXE using a DNS or alternate proxy</li> <li>The phone is configured to use a domain name as registrar / proxy server address. The DNS IP addresses are the OXE CPU address.</li> <li>In case of alternate proxy possibilities, the main and alternate proxy addresses are the OXE CPU address.</li> <li>Tests are performed when first Call Server is active and then when second Call Server is active</li> </ul> |     |    |     |         |

### 8.2 Duplication and Robustness

#### 8.2.1 Test results

Check how the system will react in case of a CPU reboot, switchover or link failure etc. The test system is configured with spatial redundancy (duplicate call servers on two different IP subnetworks).

Spatial redundancy can be configured in two ways:

- "Alternate Proxy method": Specify both CS MAIN addresses as primary and alternative proxy respectively. Requires that on non availability of primary proxy, secondary proxy is used. Requires ability to accept incoming calls from secondary proxy.
- "DNS method": Do not specify a proxy address, only SIP domain. Specify the CS MAIN address as first and second DNS server, respectively. Requires that (at least on non availability of current proxy) a new DNS request is issued for every message. Only MAIN CS will respond. Requires ability to accept incoming calls from secondary CS when it becomes new MAIN.

For each configuration, check:

Can new outgoing calls be made immediately after switchover? Are existing calls maintained after switchover? Are incoming calls (from new MAIN CS) accepted immediately after switchover? Can existing call be modified (transfer, hang-up, etc.) after switchover?

Check if a session that has been started before switchover is maintained after switchover, i.e. does the new MAIN CS send session updates and is this accepted by the client?

| Test<br>Case Id | Test Case                                                                                                    | N/A | ОК | NOK | Comments |
|-----------------|----------------------------------------------------------------------------------------------------|-----|----|-----|----------|
| 1               | Spatial redundancy with alternate proxy method                                                                                                    |     |    |     |          |
| Α               | <ul> <li>Spatial redundancy, using "Alternate Proxy method",<br/>two SIP sets in conversation</li> <li>Configure Zenitel doorphone to use two SIP proxies (OXE<br/>call server a and OXE call server b IP addresses).</li> <li>With Zenitel call another OXE user (IPTouch for example).<br/>Answer the call and check audio and display.</li> <li>Switchover to standby call server using OXE "bascul"<br/>command (check first the database replication using OXE<br/>"twin" command). Check that the existing call is<br/>maintained.</li> <li>Wait for a "session timer" expiration (this timer is<br/>negotiated between the INVITE and the OK message).<br/>Check that the call is maintained after this timer<br/>expiration.</li> </ul> |     |    |     |          |

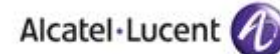

| Test<br>Case Id | Test Case                                                                                                    | N/A | ОК | NOK | Comments                                                                                       |
|-----------------|----------------------------------------------------------------------------------------------------|-----|----|-----|------------------------------------------------------------------------------------------------|
| В               | Spatial redundancy, using "Alternate Proxy method",<br>one SIP set in conversation with a external party<br>Configure Zenitel doorphone to use two SIP proxies (OXE<br>call server a and OXE call server b IP addresses).<br>Zenitel doorphone calls a PSTN user.<br>Answer the call and check audio and display.<br>Switchover to standby call server using OXE "bascul"<br>command (check first the database replication using OXE<br>"twin" command). Check that the call is maintained.<br>Wait for a "session timer" expiration (this timer is<br>negotiated between the INVITE and the OK message).<br>Check that the call is maintained after this timer<br>expiration. |     |    |     |                                                                                                |
| с               | Spatial redundancy, using "Alternate Proxy method",<br>call after the switchover<br>Configure Zenitel doorphone to use two SIP proxies (OXE<br>call server a and OXE call server b IP addresses).<br>Switchover to standby call server using OXE "bascul"<br>command (check first the database replication using OXE<br>"twin" command).<br>Just after the switchover, with Zenitel doorphone call<br>another OXE user (IPTouch for example). Answer the call<br>and check audio and display.                                                                                                    |     |    |     | Zenitel tries to use the<br>first proxy. No calls are<br>possible until a new<br>registration. |
| D               | <ul> <li>Spatial redundancy, using "Alternate Proxy method", call after the switchover and a registration timeout</li> <li>Configure Zenitel doorphone to use two SIP proxies (OXE call server a and OXE call server b IP addresses).</li> <li>Switchover to standby call server using OXE "bascul" command (check first the database replication using OXE "twin" command).</li> <li>Wait for a Registration period timeout. After this period, with Zenitel doorphone call another OXE user (IPTouch for example). Answer the call and check audio and display.</li> </ul>                                                                                                   |     |    |     |                                                                                                |
| 2               | Spatial redundancy with alternate DNS method                                                                                                    |     |    |     |                                                                                                |

| Test<br>Case Id | Test Case                                                                                                    | N/A | ОК | NOK | Comments                                                  |
|-----------------|----------------------------------------------------------------------------------------------------|-----|----|-----|-----------------------------------------------------------|
| A               | <ul> <li>Spatial redundancy, using "DNS method" and OXE used<br/>as DNS server, two SIP sets in conversation</li> <li>Configure Zenitel doorphone to use to use one SIP<br/>proxies (OXE call server node name). Configure Zenitel<br/>doorphone to use two DNS servers (OXE call server a and<br/>OXE call server b IP addresses).</li> <li>With Zenitel call another OXE user (IPTouch for example).<br/>Answer the call and check audio and display.</li> <li>Switchover to standby call server using OXE "bascul"<br/>command (check first the database replication using OXE<br/>"twin" command). Check that the existing call is<br/>maintained.</li> <li>Wait for a "session timer" expiration (this timer is<br/>negotiated between the INVITE and the OK message).<br/>Check that the call is maintained after this timer<br/>ovnication</li> </ul> |     |    |     | NTP server should be<br>configured with an IP<br>address. |
| В               | Spatial redundancy, using "DNS method" and OXE used<br>as DNS server, one SIP set in conversation with a<br>external party<br>Configure Zenitel doorphone to use to use one SIP<br>proxies (OXE call server node name). Configure Zenitel<br>doorphone to use two DNS servers (OXE call server a and<br>OXE call server b IP addresses).<br>Zenitel doorphone calls a PSTN user.<br>Answer the call and check audio and display.<br>Switchover to standby call server using OXE "bascul"<br>command (check first the database replication using OXE<br>"twin" command). Check that the call is maintained.<br>Wait for a "session timer" expiration (this timer is<br>negotiated between the INVITE and the OK message).<br>Check that the call is maintained after this timer<br>expiration.                                                                |     |    |     | NTP server should be<br>configured with an IP<br>address. |
| c               | <ul> <li>Spatial redundancy, using "DNS method" and OXE used as DNS server, call after the switchover</li> <li>Configure Zenitel doorphone to use to use one SIP proxies (OXE call server node name). Configure Zenitel doorphone to use two DNS servers (OXE call server a and OXE call server b IP addresses).</li> <li>Switchover to standby call server using OXE "bascul" command (check first the database replication using OXE "twin" command).</li> <li>Just after the switchover, with Zenitel doorphone call another OXE user (IPTouch for example). Answer the call and check audio and display.</li> </ul>                                                                                                    |     |    |     | NTP server should be<br>configured with an IP<br>address. |

Alcatel·Lucent 🕢

| Test<br>Case Id | Test Case                                                                                                    | N/A | ОК | NOK | Comments                                                  |
|-----------------|----------------------------------------------------------------------------------------------------|-----|----|-----|-----------------------------------------------------------|
| D               | Spatial redundancy, using "DNS method" and OXE used<br>as DNS server, call after the switchover and a<br>registration timeoutConfigure Zenitel doorphone to use to use one SIP<br>proxies (OXE call server node name). Configure Zenitel<br>                                                                                                    |     |    |     | NTP server should be<br>configured with an IP<br>address. |
| E               | Spatial redundancy, using "DNS method" with a<br>delegation DNS server, two SIP sets in conversation<br>Configure Zenitel doorphone to use to use one SIP<br>proxies (OXE call server node name). Configure Zenitel<br>doorphone to use to use one DNS server (An external<br>DNS server delegates the DNS request to OXE call server<br>a and OXE call server b).With Zenitel call another OXE user (IPTouch for example).<br>                                                                                                    |     |    |     |                                                           |
| F               | Spatial redundancy, using "DNS method" with a<br>delegation DNS server, one SIP set in conversation with<br>a external party<br>Configure Zenitel doorphone to use to use one SIP<br>proxies (OXE call server node name). Configure Zenitel<br>doorphone to use to use one DNS server (An external<br>DNS server delegates the DNS request to OXE call server<br>a and OXE call server b).<br>Zenitel doorphone calls a PSTN user.<br>Answer the call and check audio and display.<br>Switchover to standby call server using OXE "bascul"<br>command (check first the database replication using OXE<br>"twin" command). Check that the call is maintained.<br>Wait for a "session timer" expiration (this timer is<br>negotiated between the INVITE and the OK message).<br>Check that the call is maintained after this timer<br>expiration. |     |    |     |                                                           |

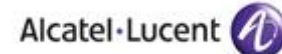

| Test<br>Case Id | Test Case                                                                                                    | N/A | ОК                                                                                                    | NOK | Comments |
|-----------------|----------------------------------------------------------------------------------------------------|-----|----------------------------------------------------------------------------------------------------|-----|----------|
| G               | Spatial redundancy, using "DNS method" with a<br>delegation DNS server, call after the switchover<br>Configure Zenitel doorphone to use to use one SIP<br>proxies (OXE call server node name). Configure Zenitel<br>                                                                                                    |     |                                                                                                    |     |          |
| н               | Spatial redundancy, using "DNS method" with a<br>delegation DNS server, call after the switchover and a<br>registration timeoutConfigure Zenitel doorphone to use to use one SIP<br>proxies (OXE call server node name). Configure Zenitel<br>doorphone to use to use one DNS server (An external<br>DNS server delegates the DNS request to OXE call server<br>a and OXE call server b).Switchover to standby call server using OXE "bascul"<br>command (check first the database replication using OXE<br>"twin" command).Wait for a Registration period timeout. After this period,<br>with Zenitel doorphone call another OXE user (IPTouch<br>for example). Answer the call and check audio and<br>display. |     |                                                                                                    |     |          |
| 3               | Switchover to PCS                                                                                                    |     |                                                                                                    |     |          |
| A               | <ul> <li>Passive call server backup, using "Alternate Proxy method", two SIP sets in conversation</li> <li>Configure Zenitel doorphone to use two SIP proxies (OXE call server a and OXE call server PCS IP addresses). Zenitel doorphone is part of IP domain with a PCS backup.</li> <li>With Zenitel doorphone call another OXE user (IPTouch for example). Answer the call and check audio and display.</li> <li>Stop OXE call server a and call server b. Check that the existing call is maintained.</li> <li>Wait for a "session timer" expiration (this timer is negotiated between the INVITE and the OK message). Check that the call is maintained after this timer expiration.</li> </ul>            |     | OKNOKCommentsImage: Second second second |     |          |

| Test<br>Case Id | Test Case                                                                                                    | N/A | ОК | NOK | Comments                                                                                       |
|-----------------|----------------------------------------------------------------------------------------------------|-----|----|-----|------------------------------------------------------------------------------------------------|
| В               | <ul> <li>Passive call server backup, using "Alternate Proxy method", one SIP set in conversation with a external party</li> <li>Configure Zenitel doorphone to use two SIP proxies (OXE call server a and OXE call server PCS IP addresses). Zenitel doorphone is part of IP domain with a PCS backup.</li> <li>Zenitel doorphone call a PSTN user.</li> <li>Answer the call and check audio and display.</li> <li>Stop OXE call server a and call server b. Check that the call is maintained.</li> <li>Wait for a "session timer" expiration (this timer is negotiated between the INVITE and the OK message).</li> <li>Check that the call is maintained after this timer expiration.</li> </ul>                                                                                                    |     |    |     |                                                                                                |
| с               | <ul> <li>Passive call server backup, using "Alternate Proxy method", call after the switchover</li> <li>Configure Zenitel doorphone to use two SIP proxies (OXE call server a and OXE call server PCS IP addresses). Zenitel doorphone is part of IP domain with a PCS backup.</li> <li>Stop OXE call server a and call server b.</li> <li>Just after the switchover, with Zenitel doorphone call another OXE user (IPTouch for example). Answer the call and check audio and display.</li> </ul>                                                                                                    |     |    |     | Zenitel tries to use the<br>first proxy. No calls are<br>possible until a new<br>registration. |
| 4               | Test<br>ase Id       Test Case         Passive call server backup, using "Alternate Proxy<br>method", one SIP set in conversation with a external<br>party         Configure Zenitel doorphone to use two SIP proxies (OXE<br>call server a and OXE call server PCS IP addresses). Zenite<br>doorphone is part of IP domain with a PCS backup.         B       Zenitel doorphone call a PSTN user.<br>Answer the call and check audio and display.<br>Stop OXE call server a and call server b. Check that the<br>call is maintained.         Wait for a "session timer" expiration (this timer is<br>negotiated between the INVITE and the OK message).<br>Check that the call is maintained after this timer<br>expiration.         Passive call server backup, using "Alternate Proxy<br>method", call after the switchover<br>Configure Zenitel doorphone to use two SIP proxies (OXE<br>call server a and OXE call server PCS IP addresses). Zenite<br>doorphone is part of IP domain with a PCS backup.         C       Stop OXE call server a and call server b.         Just after the switchover, with Zenitel doorphone call<br>another OXE user (IPTouch for example). Answer the call<br>and check audio and display.         4       Partner SIP endpoint reboot         A       Partner SIP set reboot<br>Reboot Zenitel doorphone. When Zenitel doorphone<br>comes back in service, call another OXE user (IPTouch for<br>example).         5       Network failure         J       Temporary Link between OXE and the partner SIP set<br>Disconnect the link between Zenitel doorphone and OXE<br>Check that SIPset-1 becomes out of service after a keep-<br>alive or a registration period.         A       When Zenitel doorphone.<br>Reconnect the |     |    |     |                                                                                                |
| A               | Partner SIP set rebootReboot Zenitel doorphone. When Zenitel doorphonecomes back in service, call another OXE user (IPTouch forexample).Check that Zenitel doorphone is registered and the callestablishment.                                                                                                    |     |    |     |                                                                                                |
| 5               | Network failure                                                                                                    |     |    |     |                                                                                                |
| Α               | Temporary Link between OXE and the partner SIP set<br>Disconnect the link between Zenitel doorphone and OXE.<br>Check that SIPset-1 becomes out of service after a keep-<br>alive or a registration period.<br>When Zenitel doorphone comes back in service, call<br>Zenitel doorphone.<br>Reconnect the link between Zenitel doorphone and OXE.<br>Check that Zenitel doorphone becomes in service<br>registration period.                                                                                                    |     |    |     |                                                                                                |

#### 8.2.2 Recommendation

Zenitel doorphone supports spatial redundancy via "DNS method" and delegation dns server and supports PCS. The next tests will be done with the OXE domain name configured as SIP proxy/registrar.

### 8.3 Calls from DoorPhone

These tests check that the phones can interact with the DoorPhone.

| Test<br>Case Id | Test Case                                                                                                    | N/A | ОК | NOK | Comment                                                                                                    |
|-----------------|----------------------------------------------------------------------------------------------------|-----|----|-----|----------------------------------------------------------------------------------------------------|
| 1               | Call from DoorPhone to IP Touch<br>Configure the system law to A-law<br>Check that the call is established in G711 A-law<br>Check audio quality and hold option<br>Release the call from IP Touch     |     |    |     |                                                                                                    |
| 2               | Call from DoorPhone to UA Phone<br>Configure the system law to A-law<br>Check that the call is established in G711 A-law<br>Check audio quality and hold option<br>Release the call from UA Phone     |     |    |     |                                                                                                    |
| 3               | Call from DoorPhone to SIP device<br>Configure the system law to A-law<br>Check that the call is established in G711 A-law<br>Check audio quality and hold option<br>Release the call from SIP device |     |    |     |                                                                                                    |
| 4               | Call from DoorPhone to IP Touch<br>Configure the system law to µ-law<br>Check that the call is established in G711 µ-law<br>Check audio quality and hold option<br>Release the call from IP Touch     |     |    |     |                                                                                                    |
| 5               | Call from DoorPhone to UA Phone<br>Configure the system law to µ-law<br>Check that the call is established in G711 µ-law<br>Check audio quality and hold option<br>Release the call from UA Phone     |     |    |     |                                                                                                    |
| 6               | Call from DoorPhone to SIP device<br>Configure the system law to µ-law<br>Check that the call is established in G711 µ-law<br>Check audio quality and hold option<br>Release the call from SIP device |     |    |     |                                                                                                    |
| 7               | Call from DoorPhone to IP Touch<br>Wait for the DoorPhone timer to release the call                                                                                                    |     |    |     | Timer can be<br>configured in the GUI<br>of the Doorphone and<br>the call is released<br>properly after the<br>specified time. |
| 8               | Call from DoorPhone to UA Phone<br>Wait for the DoorPhone timer to release the call                                                                                                    |     |    |     |                                                                                                    |
| 9               | Call from DoorPhone to SIP device<br>Wait for the DoorPhone timer to release the call                                                                                                    |     |    |     |                                                                                                    |

|    | Alcatel·Lucent 🕢                                                              |  |                                                                                                    |
|----|-------------------------------------------------------------------------------|--|----------------------------------------------------------------------------------------------------|
| 10 | Call from DoorPhone to IP Touch<br>Open the latch by DTMF (Call is released)  |  | We checked the<br>circuit continuity<br>with the help<br>of Multimeter.<br>The door latch LED<br>is present only<br>in two models TCIS-6<br>&TCIS-1 and not in<br>TCIS-2.<br>When we press the<br>dtmf for opening the<br>door the LED glows<br>and if we press the<br>dtmf for closing then<br>the LED stops. |
| 11 | Call from DoorPhone to UA<br>Open the latch by DTMF(Call is released)         |  |                                                                                                    |
| 12 | Call from DoorPhone to SIP device<br>Open the latch by DTMF(Call is released) |  |                                                                                                    |

## 8.4 Calls to DoorPhone

These tests check that the phones can interact with the DoorPhone.

| Test<br>Case Id | Test Case                                                                                                    | N/A                                                                                                    | ОК | NOK | Comment                                                                                                    |
|-----------------|----------------------------------------------------------------------------------------------------|----------------------------------------------------------------------------------------------------|----|-----|----------------------------------------------------------------------------------------------------|
| 1               | Call to DoorPhone from IP Touch<br>Check audio quality<br>Release the call from IP Touch                                                                                                    |                                                                                                    |    |     |                                                                                                    |
| 2               | Call to DoorPhone from UA Phone<br>Check audio quality<br>Release the call from UA Phone                                                                                                    |                                                                                                    |    |     |                                                                                                    |
| 3               | Call to DoorPhone from SIP device<br>Check audio quality<br>Release the call from SIP device                                                                                                    |                                                                                                    |    |     |                                                                                                    |
| 4               | Call to DoorPhone from IP Touch<br>Wait for the DoorPhone timer to release the call                                                                                                    |                                                                                                    |    |     |                                                                                                    |
| 5               | Call to DoorPhone from UA Phone<br>Wait for the DoorPhone timer to release the call                                                                                                    |                                                                                                    |    |     |                                                                                                    |
| 6               | Wait for the DoorPhone timer to release the call                                                                                                    |                                                                                                    |    |     |                                                                                                    |
| 7               | Call to DoorPhone from IP Touch<br>Open the latch by DTMF (Call is released)                                                                                                    |                                                                                                    |    |     | When we press the<br>dtmf for opening the<br>door the LED glows<br>and if we press the<br>dtmf for closing then<br>the LED stops. |
| 8               | Call to DoorPhone from UA Phone<br>Open the latch by DTMF(Call is released)                                                                                                    |                                                                                                    |    |     |                                                                                                    |
| 9               | Call to DoorPhone from SIP device<br>Open the latch by DTMF(Call is released)                                                                                                    |                                                                                                    |    |     |                                                                                                    |
| 10              | Test Case       N/A       OK       NOK       Comment         Call to DoorPhone from IP Touch       Image: Comment of the control of the control |                                                                                                    |    |     |                                                                                                    |
| 11              | Call to DoorPhone from UA Phone<br>Check that the call can be continued after pressing<br>digit from UA Phone                                                                                                    |                                                                                                    |    |     |                                                                                                    |
| 12              | Call to DoorPhone from SIP device<br>Check that the call can be continued after pressing<br>digit from SIP device                                                                                                    |                                                                                                    |    |     |                                                                                                    |
| 13              | Call to DoorPhone from IP Touch<br>Check that the mode (day/night mode) of the<br>DoorPhone can be changed from IP Touch.                                                                                                    | Test Case       N/A       OK       NOK       Comment         porPhone from IP Touch       Image: Comment of the call from IP Touch       Image: Comment of the call from IP Touch       Image: Comment of the call from IP Touch       Image: Comment of the call from UA Phone       Image: Comment of the call from OLA Phone       Image: Comment of the call from OLA Phone       Image: Comment of the call from Comment of the call from OLA Phone       Image: Comment of the call from OLA Phone       Image: Comment of the call from OLA Phone       Image: Comment of the call from OLA Phone       Image: Comment of the call from OLA Phone       Image: Co |    |     |                                                                                                    |
| 14              | Call to DoorPhone from UA Phone<br>Check that the mode (day/night mode) of the<br>DoorPhone can be changed from UA Phone                                                                                                    |                                                                                                    |    |     |                                                                                                    |

|    | Alcatel·Lucent 🍘                                                                                                    |             |   |
|----|----------------------------------------------------------------------------------------------------|-------------|---|
|    | U                                                                                                    |             | 1 |
| 15 | Call to DoorPhone from SIP device                                                                                                    |             |   |
| 15 | Check that the mode (day/night mode) of the<br>DoorPhone can be changed from SIP device                                                                               |             |   |
| 16 | Call to DoorPhone from SIP device<br>Configure the DoorPhone to answer the incoming<br>INVITE with a 180 RINGING.                                                     |             |   |
|    | Check ring back tone on the SIP device.                                                                                                    |             |   |
| 17 | Call to DoorPhone from SIP device<br>Configure the DoorPhone to answer the incoming<br>INVITE with a 183 SESSION PROGRESS.<br>Check ring back tone on the SIP device. |             |   |
| 18 | Call from external number(T0/T2) to DoorPhone                                                                                                    | $\boxtimes$ |   |
| 19 | Call from attendant to DoorPhone                                                                                                    |             |   |
| 20 | Incoming external call (T0/T2 for example) to an attendant phone set which transfers the call to the Door Phone.<br>Call is properly established.                     |             |   |

### 8.5 In conversation scenarios

| Test<br>Case Id | Test Case                                                                                                    | N/A | ок | NOK | Comment                                                                                                    |
|-----------------|----------------------------------------------------------------------------------------------------|-----|----|-----|----------------------------------------------------------------------------------------------------|
| 1               | Call from DoorPhone to UA Phone after the call is<br>attended press the DTMF prefix and On the<br>DoorPhone press the same call button (it releases<br>the first call, and the second one gets busy)                                                                                                    |     |    |     |                                                                                                    |
| 2               | Call from DoorPhone to busy UA Phone<br>Check that the call is released (gets busy)                                                                                                    |     |    |     |                                                                                                    |
| 3               | Call from DoorPhone to IP Touch<br>Put on hold<br>Take back the call and check the audio<br>Open the Latch<br>Release the call                                                                                                    |     |    |     |                                                                                                    |
| 4               | Call from DoorPhone to UA Phone<br>Put on hold<br>Take back the call and check the audio<br>Open the Latch<br>Release the call                                                                                                    |     |    |     |                                                                                                    |
| 5               | Iest<br>ase Id       Test Case         1       Call from DoorPhone to UA Phone after the call is<br>attended press the DTMF prefix and On the<br>DoorPhone press the same call button (it releases<br>the first call, and the second one gets busy)         2       Call from DoorPhone to busy UA Phone         2       Check that the call is released (gets busy)         3       Take back the call and check the audio<br>Open the Latch<br>Release the call         4       Take back the call and check the audio<br>Open the Latch<br>Release the call         5       Take back the call and check the audio<br>Open the Latch<br>Release the call         6       Call from DoorPhone to SIP device<br>Put on hold         5       Take back the call and check the audio<br>Open the Latch<br>Release the call         6       Call from DoorPhone to IP Touch<br>From IPTouch call UA Phone (answer) and press<br>transfer button in IP Touch<br>Check the audio<br>Open the Latch<br>Release the call         7       Call form DoorPhone to SIP device to other<br>extension.         7       Call form DoorPhone to SIP device.<br>Check the audio<br>Open the Latch<br>Release the call         8       Check the SIP phone to SIP device.<br>Check the audio<br>Open the Latch<br>Release the call         9       The phone must be able to make and receive a cal<br>after the switch over.         9       The call is still active. The phone can make and<br>receive a second call and switch from one to<br>another.<br>After on hook, the phone must be able to make and<br>receive a call after the switch over. </td <td></td> <td></td> <td></td> <td></td> |     |    |     |                                                                                                    |
| 6               | Call from DoorPhone to IP Touch<br>From IPTouch call UA Phone (answer) and press<br>transfer button in IP Touch<br>Check the audio<br>Open the Latch<br>Release the call                                                                                                    |     |    |     |                                                                                                    |
| 7               | Make call forwarding from SIP device to other<br>extension.<br>Call from DoorPhone to SIP device.<br>Check the audio<br>Open the Latch<br>Release the call                                                                                                    |     |    |     |                                                                                                    |
| 8               | OXE Call Server CPU switches over while SIP<br>phone in idle.<br>Check the SIP phone behavior after a switch from<br>the OXE main to standby CPU.<br>The phone must be able to make and receive a call<br>after the switch over.                                                                                                    |     |    |     |                                                                                                    |
| 9               | OXE Call Server CPU switch over while SIP phone<br>in conversation with an IPTouch.<br>Check the SIP phone behavior after a switch from<br>the OXE main to standby CPU.<br>The call is still active. The phone can make and<br>receive a second call and switch from one to<br>another.<br>After on hook, the phone must be able to make and<br>receive a call after the switch over.                                                                                                    |     |    |     | DoorPhone is getting<br>registered to the main<br>OXE with the<br>managed registration<br>timer and calls can be<br>made. |

|    | Alcatel·Lucent 🅢                                                                                                    |  |  |
|----|----------------------------------------------------------------------------------------------------|--|--|
| 10 | OXE Call Server reboot while SIP phone in idle.<br>Check the phone behavior when the OXE Call<br>Server reboots (without standby CPU).<br>As soon as the Call Server is running again, the<br>phone is able to make and receive a call.                                                    |  |  |
| 11 | OXE Call Server reboot while SIP phone in<br>conversation with an IPTouch.<br>Check the phone behavior when the OXE Call<br>Server reboots (without standby CPU).<br>The call is released.<br>As soon as the Call Server is running again, the<br>phone is able to make and receive a call |  |  |

### 8.6 Video calls

| Test<br>Case Id | Test Case                                                                                                    | N/A | ок | NOK | Comment |
|-----------------|----------------------------------------------------------------------------------------------------|-----|----|-----|---------|
| 1               | Call from DoorPhone to SIP device (Counterpath<br>Bria)<br>Check that the call is established in audio and video<br>Open the Latch<br>Release the call |     |    |     |         |
| 2               | Call to DoorPhone from SIP device (Counterpath<br>Bria)<br>Check that the call is established in audio and video<br>Open the Latch<br>Release the call |     |    |     |         |
| 3               | Call from DoorPhone to SIP device (My IC 8082)<br>Check that the call is established in audio and video<br>Open the Latch<br>Release the call          |     |    |     |         |
| 3               | Call from DoorPhone to SIP device (My IC 8082)<br>Check that the call is established in audio and video<br>Open the Latch<br>Release the call          |     |    |     |         |

# 9 Appendix A : Partner Application Description

#### Configure the DoorPhone using the web interface

- 1. Open a web browser
- 2. Enter the TCIS DoorPhone IP address <u>http://10.200.3.61</u> in the address bar. You will get the below screen

| ( 3 10.200.3.61/goform/zForm_login             | ,             |                       | 습 🗸 đ               | P 🖡 1 |
|------------------------------------------------|---------------|-----------------------|---------------------|-------|
| <b>turbine</b><br>dare we call it an intercom? | IP-StationWeb |                       | HD 1966 SIP Poe 10W | 9     |
|                                                |               | Secure Login (HTTPS)  |                     |       |
|                                                |               | Unsecure Login (HTTP) |                     |       |

- 3. Click on any one above to start the configuration
- 4. Enter the username "admin" and the password "alphaadmin"

## 10 Appendix B: Partner Application: Configuration Requirements

Main Page Details

| we call i     | DING<br>t an interco | m? IP-StationWeb                 |                    | HD IP66 SIP PoE 10W                                           |
|---------------|----------------------|----------------------------------|--------------------|---------------------------------------------------------------|
| ion Main      | SIP Config           | uration Station Administr        | ation Advanced SIP | Advanced Network                                              |
| Station Inf   | increation           |                                  |                    |                                                               |
| Station In    | ormadon              | Station Information              |                    |                                                               |
|               |                      | Description                      |                    | Information                                                   |
|               |                      | Station IP:                      |                    | 10.200.3.61                                                   |
| Main Settings | ngs                  | Subnet Mask:                     |                    | 255.255.255.0                                                 |
|               |                      | Default Gateway:                 |                    | 10.200.3.254                                                  |
|               |                      | DNS Server 1:                    |                    | 10.1.8.1                                                      |
|               |                      | DNS Server 2:                    |                    | 10.10.10.50                                                   |
|               |                      | Hardware Type:                   |                    | 8121                                                          |
|               |                      | Hardware Version:                |                    | 1                                                             |
|               |                      | Software Version:                |                    | 3.0.3.4                                                       |
|               |                      | MAC Address:                     |                    | 00:13:CB:06:1D:BA                                             |
|               |                      | Station Status                   |                    |                                                               |
|               |                      | Description                      |                    | Status                                                        |
|               |                      | Station Mode:                    |                    | SIP                                                           |
|               |                      | Display Name:                    |                    | TCIS2                                                         |
|               |                      | <b>Directory Number (SIP ID)</b> | 6                  | 1287                                                          |
|               |                      | Server Domain (SIP):             |                    | node1slash.etesting.com, Registered - Sat Jan 3 18:03:30 1970 |
|               |                      | Packup Domain (SID):             |                    | node1 cloch stacting com Registered - Cot Jon 2 19:02:29 1970 |

#### **SIP Configuration**

Click on "SIP Configuration" and configure the OXE parameters:

| on Main SIP Conf             | Station Administration         | Advanced SIP | Advanced Network |            |            |       |  |
|------------------------------|--------------------------------|--------------|------------------|------------|------------|-------|--|
| IP Settings                  | Account Settings               |              |                  |            |            |       |  |
|                              | Description                    |              | Configuration    |            |            |       |  |
| Audio Settinos               | Display Name:                  |              | TCIS2            |            |            |       |  |
|                              | Directory Number (SIP ID):     |              | 1287             |            |            |       |  |
| Nrect Access Key<br>Settings | Server Domain (SIP):           |              | node1slash.etc   | esting.cor |            |       |  |
| alax Settings                | Backup Domain (SIP):           |              |                  |            |            |       |  |
| ener security                | Backup Domain 2 (SIP):         |              |                  |            |            |       |  |
| ime Settings                 | Registration Method:           |              | Parallell 💌      |            |            |       |  |
| /O Settings                  | Authentication User Name:      |              | 1287             |            |            |       |  |
|                              | Authentication Password:       |              |                  |            |            |       |  |
|                              | Register Interval:             |              | 600              | (mi        | n. 60 seco | onds) |  |
|                              | Outbound Proxy [optional]:     |              |                  | Por        | t 5060     | -     |  |
|                              | Outbound Backup Proxy Joption  | allt         | · · · · ·        | Por        | 1 5060     | -     |  |
|                              | Outbound Dackup Drove 3 Jontin | math.        |                  | 0          | - Isoco    |       |  |

Alcatel Lucent

Configure the code for relay opening and closing in Relay settings.

| turbin<br>dare we call it an inter                                                               | com? IP-StationWeb                                                                          | HD 1966 SIP POE 10W       |
|--------------------------------------------------------------------------------------------------|---------------------------------------------------------------------------------------------|---------------------------|
| Station Main SIP Conf                                                                            | iguration Station Administration Adva                                                       | nced SIP Advanced Network |
| <ul> <li>SIP Settings</li> <li>Audio Settings</li> <li>Direct Access Key<br/>Settings</li> </ul> | Relay Settings<br>Choose Relay To Configure: Relay 1 💌<br>Relay 1 Settings                  |                           |
|                                                                                                  | Description<br>Remote Digit For Relay On:<br>Remote Digit For Relay Off                     | Configuration             |
| <ul> <li>Time Settings</li> <li>I/O Settings</li> </ul>                                          | Remote Digit For Relay Slow Flash :<br>Remote Digit For Relay Fast Flash:                   |                           |
|                                                                                                  | Remote Digit For Relay Toggle:<br>Remote Digit For Timed Relay On:<br>Timed Relay Duration: | 6 x                       |
|                                                                                                  | Outgoing Ringing:<br>Incoming Ringing:                                                      |                           |
|                                                                                                  | Outgoing Call:<br>Incoming Call:                                                            |                           |

#### **Codec Configuration:**

| Call Settings       |                                                                     |
|---------------------|---------------------------------------------------------------------|
| Description         | Configuration                                                       |
| Enable Auto Answer: |                                                                     |
| Auto Answer Delay:  | 2 seconds. Max 30 seconds.                                          |
| Delay Call Setup:   | seconds. Max 60 seconds. Delays call setup using DAK/Input buttons. |
| Overlap dialing:    |                                                                     |
| DTMF method:        | RFC 2833 -                                                          |
| RTP Timeout value:  | 15 seconds. 0 = RTP Timeout Disabled.                               |
| Codec g722:         | Low Priority                                                        |
| Codec g711a:        | Medium Priority                                                     |
| Codec g711u:        | High Priority                                                       |

#### User configuration to dial and call:

| turbi<br>dare we call it an in | nce<br>Nce<br>Itercom? | ionWeb             |                | 7<br>1945<br>1947<br>1947<br>1947<br>1947<br>1947<br>1947<br>1947<br>1947 | HD 1966 SIP Pot 10W |          |
|--------------------------------|------------------------|--------------------|----------------|---------------------------------------------------------------------------|---------------------|----------|
| Station Main SIP (             | Configuration Stat     | ion Administration | Advanced SIP   | Advanced Network                                                          |                     |          |
| ▶ SIP Settings                 | Direct Acc             | ess Key Setting    | js             |                                                                           |                     |          |
| Audio Settings                 |                        | F                  | unction (idle) | Value                                                                     | Option              | 1        |
| - Direct Access Key            | / Input 1              | c                  | all To         | 1274                                                                      | Ring                | list 1 💌 |
| Settings                       | Input 2                | C                  | all To         |                                                                           | Unus                | sed 💌    |
|                                | Input 3                | c                  | all To         |                                                                           | Unus                | sed 💌    |
| > Relay Settings               | Input 4                | C                  | all To         |                                                                           | Unus                | ed 💌     |
| , noid) octaings               | Input 5                | c                  | all To         |                                                                           | Unus                | sed 👻    |
| ▶ Time Settings                | Input 6                | c                  | all To         |                                                                           | Unus                | ed 💌     |
| Address Book                   |                        |                    |                |                                                                           |                     |          |
| I/O Settings                   |                        |                    |                | Save                                                                      |                     |          |

## 11 Appendix C: Alcatel-Lucent Communication Platform: configuration requirements

#### **Configuration of OmniPCX Enterprise**

Creation of a SIP Device user:

| Review/Modify: Users                                                                                                    |   |                                                                            |
|----------------------------------------------------------------------------------------------------|---|----------------------------------------------------------------------------|
| Node Number (reserved)<br>Directory Number                                                                                                    |   | 101<br>1269                                                                |
| Directory name<br>Directory First Name<br>UTF-8 Directory Name<br>UTF-8 Directory First Name<br>Location Node<br>Shelf Address<br>Board Address<br>Equipment Address<br>Set Type<br>Entity Number<br>Set Function<br>Profile Name |   | 1269<br>1<br>255<br>255<br>255<br>255<br>255<br>8IP device<br>1<br>Default |
| Key Profiles<br>Domain Identifiem                                                                                                    | • | None                                                                       |
| Language ID                                                                                                    |   | 1                                                                          |
| Secret Code                                                                                                    | - | ****<br>****                                                               |

Creation of the trunk group: add a trunk group under mgr / Trunk groups.

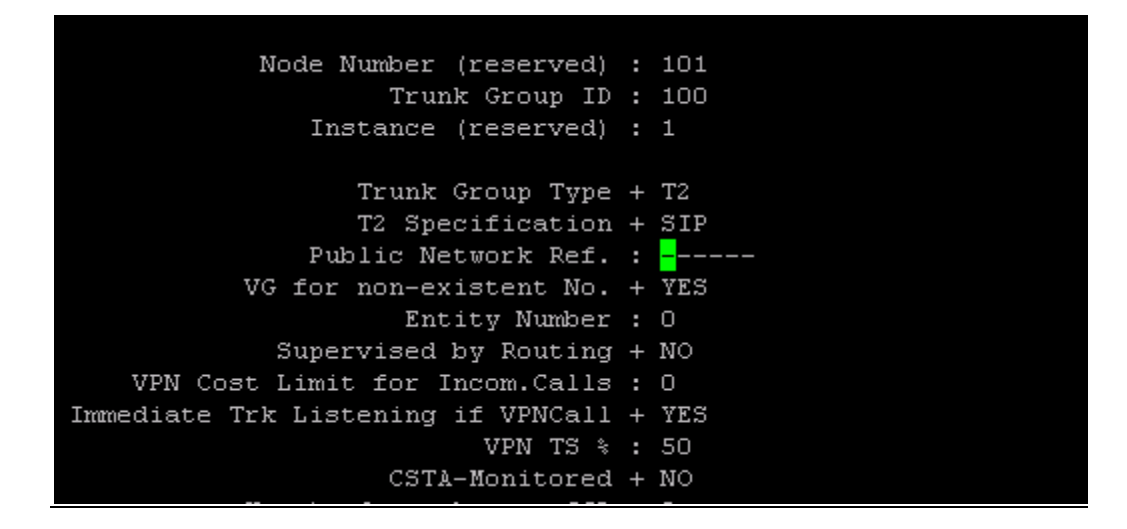

| SIP initial time-out              | : | 500      |
|-----------------------------------|---|----------|
| SIP timer T2                      | : | 4000     |
| Dns Timer overflow                | : | 5000     |
| Recursive search                  | + | True     |
| Minimal authentication method     | + | SIP None |
| Authentication realm              | : |          |
| Only authenticated incoming calls | + | False    |
| Framework Period                  | : | 3        |
| Framework Nb Message By Period    | : | 25       |
| Framework Quarantine Period       | : | 1800     |
| TCP when long messages            | + | True     |

Configuration of the SIP proxy: under mgr / SIP

| Alcatel+Lucent 🥢               | 2 |              |  |  |  |
|--------------------------------|---|--------------|--|--|--|
| e SIP gateway: under mgr / SIP |   |              |  |  |  |
| <u> </u>                       |   |              |  |  |  |
|                                |   |              |  |  |  |
| Node Number (reserved)         | : | 101          |  |  |  |
| Instance (reserved)            | : | 1            |  |  |  |
| Instance (reserved)            | : | 1            |  |  |  |
|                                |   | _            |  |  |  |
| SIP Subnetwork                 | : | 10           |  |  |  |
| SIP Trunk Group                | : | 100          |  |  |  |
| IP Address                     | : | 10.10.10.50  |  |  |  |
| Machine name - Host            | : | node1slash   |  |  |  |
| SIP Proxy Port Number          | : | 5060         |  |  |  |
| SIP Subscribe Min Duration     | : | 15           |  |  |  |
| SIP Subscribe Max Duration     | : | 5060         |  |  |  |
| Session Timer                  | : | 300          |  |  |  |
| Min Session Timer              | : | 100          |  |  |  |
| Session Timer Method           | + | UPDATE       |  |  |  |
| DNS local domain name          | : | etesting.com |  |  |  |
| DNS type                       | + | DNS SRV      |  |  |  |
| SIP DNS1 IP Address            | : | 10.1.8.1     |  |  |  |
| SIP DNS2 IP Address            | : | 10.10.10.50  |  |  |  |
| SDP in 18x                     | + | True         |  |  |  |
| Cac SIP-SIP                    | + | False        |  |  |  |
|                                |   |              |  |  |  |
|                                |   |              |  |  |  |

Node Number (reserved) : 101 Instance (reserved) : 1 Instance (reserved) : 1

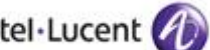

Configuration of the

# 12 Appendix D: Partner escalation process

Please contact the Customer service for any queries :

Customer service: +47 4000 2700

Opening hours 08.00 - 16.00 (CET / +1 UTC)

## 13 Appendix E: AAPP program

## 13.1 Alcatel-Lucent Application Partner Program (AAPP)

The Application Partner Program is designed to support companies that develop communication applications for the enterprise market, based on Alcatel-Lucent's product family. The program provides tools and support for developing, verifying and promoting compliant third-party applications that complement Alcatel-Lucent's product family. Alcatel-Lucent facilitates market access for compliant applications.

The Alcatel-Lucent Application Partner Program (AAPP) has two main objectives:

- **Provide easy interfacing for Alcatel-Lucent communication products**: Alcatel-Lucent's communication products for the enterprise market include infrastructure elements, platforms and software suites. To ensure easy integration, the AAPP provides a full array of standards-based application programming interfaces and fully-documented proprietary interfaces. Together, these enable third-party applications to benefit fully from the potential of Alcatel-Lucent products.
- Test and verify a comprehensive range of third-party applications: to ensure proper inter-working, Alcatel-Lucent tests and verifies selected third-party applications that complement its portfolio. Successful candidates, which are labelled Alcatel-Lucent Compliant Application, come from every area of voice and data communications.

The Alcatel-Lucent Application Partner Program covers a wide array of third-party applications/products designed for voice-centric and data-centric networks in the enterprise market, including terminals, communication applications, mobility, management, security, etc.

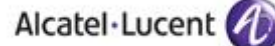

#### Web site

The Application Partner Portal is a website dedicated to the AAPP program and where the InterWorking Reports can be consulted. Its access is free at <a href="http://applicationpartner.alcatel-lucent.com">http://applicationpartner.alcatel-lucent.com</a>

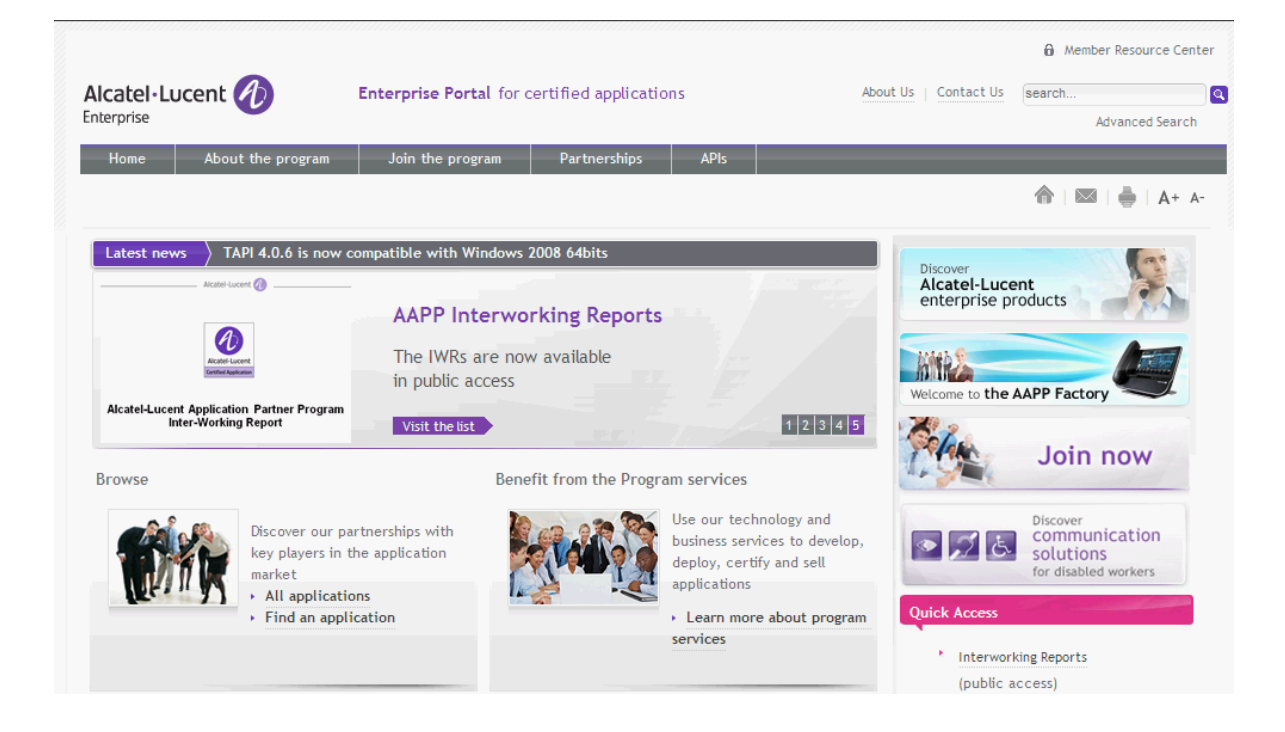

### 13.2 Alcatel-Lucent.com

You can access the Alcatel-Lucent website at this URL: http://www.Alcatel-Lucent.com/

## 14 Appendix F: AAPP Escalation process

### 14.1 Introduction

The purpose of this appendix is to define the escalation process to be applied by the Alcatel-Lucent Business Partners when facing a problem with the solution certified in this document.

The principle is that Alcatel-Lucent Technical Support will be subject to the existence of a valid InterWorking Report within the limits defined in the chapter "Limits of the Technical support".

In case technical support is granted, Alcatel-Lucent and the Application Partner, are engaged as following:

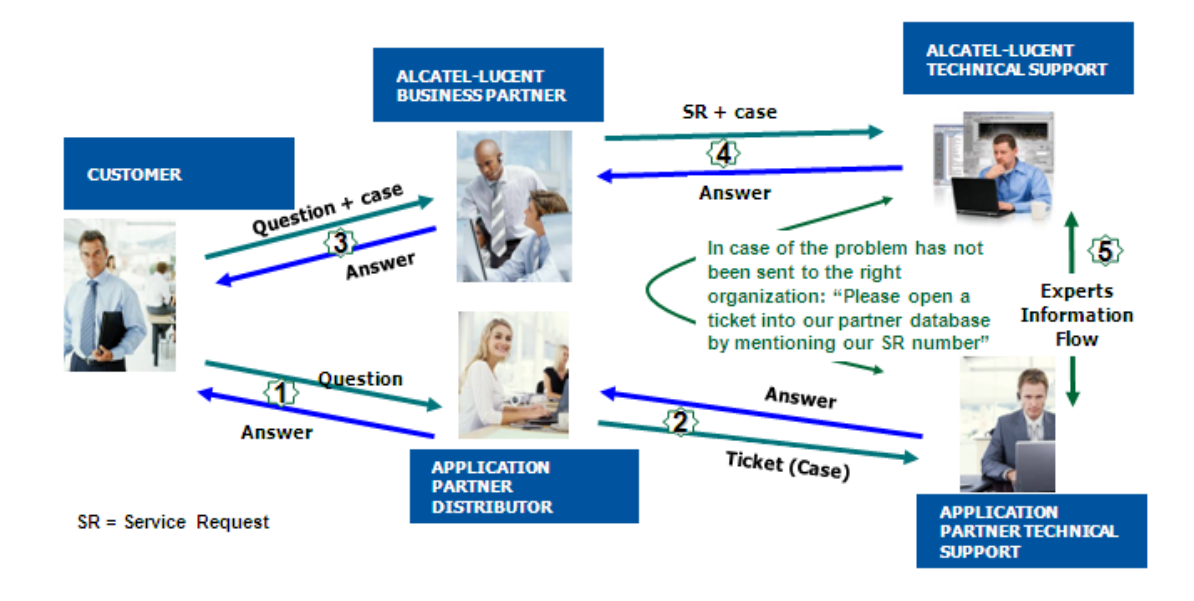

(\*) The Application Partner Business Partner can be a Third-Party company or the Alcatel-Lucent Business Partner itself

### 14.2 Escalation in case of a valid Inter-Working Report

The InterWorking Report describes the test cases which have been performed, the conditions of the testing and the observed limitations.

This defines the scope of what has been certified.

If the issue is in the scope of the IWR, both parties, Alcatel-Lucent and the Application Partner, are engaged:

- Case 1: the responsibility can be established 100% on Alcatel-Lucent side. In that case, the problem must be escalated by the ALU Business Partner to the Alcatel-Lucent Support Center using the standard process: open a ticket (eService Request –eSR)
- Case 2: the responsibility can be established 100% on Application Partner side. In that case, the problem must be escalated directly to the Application Partner by opening a ticket through the Partner Hotline. In general, the process to be applied for the Application Partner is described in the IWR.
- Case 3: the responsibility can not be established. In that case the following process applies:
  - The Application Partner shall be contacted first by the Business Partner (responsible for the application, see figure in previous page) for an analysis of the problem.
  - The Alcatel-Lucent Business Partner will escalate the problem to the Alcatel-Lucent Support Center only if the Application Partner <u>has demonstrated with traces a problem</u> <u>on the Alcatel-Lucent side</u> or if the Application Partner (not the Business Partner) <u>needs</u> <u>the involvement of Alcatel-Lucent</u>.

In that case, <u>the Alcatel-Lucent Business Partner must provide the reference of the Case</u> <u>Number on the Application Partner side</u>. The Application Partner must provide to Alcatel-Lucent the results of its investigations, traces, etc, related to this Case Number.

Alcatel-Lucent reserves the right to close the case opened on his side if the investigations made on the Application Partner side are insufficient or do no exist.

Note: Known problems or remarks mentioned in the IWR will not be taken into account.

For any issue reported by a Business Partner outside the scope of the IWR, Alcatel-Lucent offers the "On Demand Diagnostic" service where Alcatel-Lucent will provide 8 hours assistance against payment.

**IMPORTANT NOTE 1:** The possibility to configure the Alcatel-Lucent PBX with ACTIS quotation tool in order to interwork with an external application is not the guarantee of the availability and the support of the solution. The reference remains the existence of a valid InterWorking Report.

Please check the availability of the Inter-Working Report on the AAPP (URL: <u>https://private.applicationpartner.alcatel-lucent.com</u>) or Enterprise Business Portal (Url: <u>Enterprise</u> Business Portal) web sites.

*IMPORTANT NOTE 2:* Involvement of the Alcatel-Lucent Business Partner is mandatory, the access to the Alcatel-Lucent platform (remote access, login/password) being the Business Partner responsibility.

### 14.3 Escalation in all other cases

These cases can cover following situations:

- 1. An InterWorking Report exist but is not valid (see Chap 0 "Validity of an Interworking Report")
- The 3<sup>rd</sup> party company is referenced as <u>AAPP participant</u> but there is no official InterWorking Report (no IWR published on the Enterprise Business Portal for Business Partners or on the Alcatel-Lucent Application Partner web site) ,
- 3. The 3<sup>rd</sup> party company is NOT referenced as <u>AAPP participant</u>

In all these cases, Alcatel-Lucent offers the "On Demand Diagnostic" service where Alcatel-Lucent will provide 8 hours assistance against payment.

### 14.4 Technical Support access

The Alcatel-Lucent **Support Center** is open 24 hours a day; 7 days a week:

- e-Support from the Application Partner Web site (if registered Alcatel-Lucent Application Partner): <u>http://applicationpartner.alcatel-lucent.com</u>
- e-Support from the Alcatel-Lucent Business Partners Web site (if registered Alcatel-Lucent Business Partners): <u>https://businessportal.alcatel-lucent.com</u> click under "Let us help you" the *eService Request* link
- e-mail: Ebg Global Supportcenter@alcatel-lucent.com
- Fax number: +33(0)3 69 20 85 85
- Telephone numbers:

Alcatel-Lucent Business Partners Support Center for countries:

| Country        | Supported language | Toll free number |  |  |
|----------------|--------------------|------------------|--|--|
| France         |                    |                  |  |  |
| Belgium        | French             |                  |  |  |
| Luxembourg     |                    |                  |  |  |
| Germany        |                    |                  |  |  |
| Austria        | German             |                  |  |  |
| Switzerland    |                    |                  |  |  |
| United Kingdom |                    |                  |  |  |
| Italy          |                    |                  |  |  |
| Australia      |                    |                  |  |  |
| Denmark        |                    |                  |  |  |
| Ireland        |                    |                  |  |  |
| Netherlands    |                    | +800-00200100    |  |  |
| South Africa   |                    |                  |  |  |
| Norway         | English            |                  |  |  |
| Poland         | English            |                  |  |  |
| Sweden         |                    |                  |  |  |
| Czech Republic |                    |                  |  |  |
| Estonia        |                    |                  |  |  |
| Finland        |                    |                  |  |  |
| Greece         |                    |                  |  |  |
| Slovakia       |                    |                  |  |  |
| Portugal       |                    |                  |  |  |
| Spain          | Spanish            |                  |  |  |

For other countries:

| English answer: | + 1 650 385 2193 |
|-----------------|------------------|
| French answer:  | + 1 650 385 2196 |
| German answer:  | + 1 650 385 2197 |
| Spanish answer: | + 1 650 385 2198 |
|                 |                  |

END OF DOCUMENT